## Saving a Custom Module in Page Builder

Page builder has may features that can help agents create amazing websites. A great tool agents can utilize to help them build their website is the Save option on Page Builder modules. This will allow you to add all your settings and desired content into a module and then save it so you can apply it to other pages across your site.

## Saving a Custom Module in Page Builder

1. In Page Builder, **add** the module you would like to save to your page by dragging and dropping it to your page, then making any desired changes (see below).

|      |      |               |               | Edited 🔞  | ×     | Done |
|------|------|---------------|---------------|-----------|-------|------|
| )G • | HOME | Modul         | es Rows       | Templates | Saved |      |
|      |      | Group         | Standard Modu | Iles      | ~     | ۹    |
|      |      | Media         |               |           |       |      |
|      |      | 🔳 Cor         | ntent Slider  | 🖬 Galle   | ery   |      |
|      |      | 🗙 Ico         | n             | 🗙 Icon    | Group |      |
|      | K    | <b>Q</b> Ma   | р             | 🔳 Slide   | eshow |      |
|      |      | <b>66</b> Tes | timonials     |           |       |      |

a. If the module has already been added to your page, select the **Wrench icon** to edit the module (see below).

| + 🗲 🖓 🗆 × | Testimonial 1 |   |
|-----------|---------------|---|
|           | •             | Ĵ |

2. Select Save As to save your module (see below).

| Testimonials                      |        |       | -        | •  |
|-----------------------------------|--------|-------|----------|----|
| ltems                             | Slider | Style | Advanced |    |
| Testimonial 1                     |        |       | ⊕ [] ×   |    |
| Testimonial 1<br>Edit Testimonial |        |       |          |    |
| Testimonial 2                     |        |       | ⊕ (D ×   | ų, |
| Testimonial 2<br>Edit Testimonial |        |       |          |    |
| Add Testimonial                   |        |       |          |    |
|                                   |        |       |          |    |
|                                   |        |       |          |    |
| Save                              | Save   | e As  | Cancel   |    |

3. Create a **Name** and choose if you would like the module to be **Global**. Global modules can be added to multiple pages and edited in one place (see below).

| Save   | Module | - |
|--------|--------|---|
| Name   |        |   |
| Add Na | ime    |   |
| Global | 0      |   |
| Yes    |        | ~ |
|        |        |   |

4. Select **Save** (see below).

| Save Module |        |
|-------------|--------|
| Name        |        |
| Add Name    |        |
| Global 👩    |        |
| Yes         | ~      |
|             |        |
|             |        |
|             |        |
|             |        |
| ÷.          |        |
| Save        | Cancel |

5. To access your saved modules, select the arrow next to standard modules and choose **Saved Modules** (see below).

| Modu                          | ules F     | Rows    | Temp | ates  | Saved |   |
|-------------------------------|------------|---------|------|-------|-------|---|
| Group                         | Standard   | Modules |      |       | ~     | Q |
| Standa                        | ard Module | 25      |      |       |       |   |
| Page Builder Addon<br>Widgets |            |         |      |       |       |   |
| Saved                         | Modules    | +       | Ŀ    | VIGEO |       |   |

**Note**: You can save Columns and Rows in page builder using these steps as well. Simply choose **Rows** rather than Modules from the top navigation bar (see below).

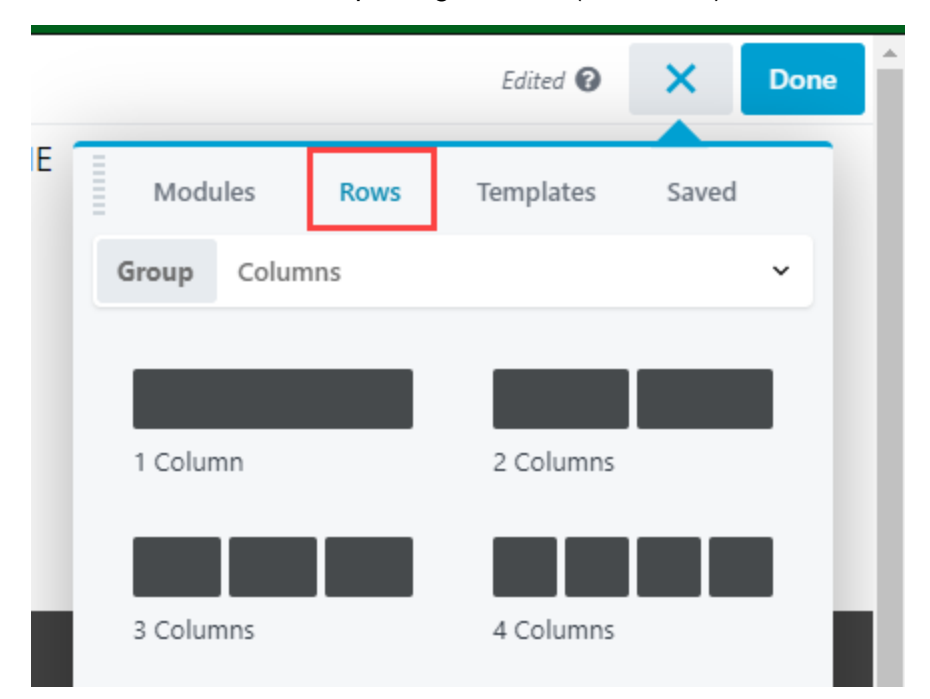